## Wgrywanie oprogramowania do miernika Openbox Sf20/30

Uwaga tylko dla mierników z wersja LCD02 H/w 2.0 LCD 02 - czyli mierniki zakupione w dystrybucji <u>www.dmtrade.pl</u>

Poprostu dla reszty sa inne pliki z oprogramowaniem i niesttey pomęczyć tzreab się samemu :)

1. Podłączamy miernik kablem rs232/USb który jest w zestawie

**2.** Miernik wyłączamy przyciskiem OFF, upewniając się wcześniej iż jest on odpowiednio naładowny, żeby nie przerwało transmisji !!!

- **3.** Odpalamy plik FineLoader.exe
- 4. wskazujemy plik z odpowiednim oprogramowaniem (wersja PL to 1.84)

(UWAGA umieszcam oprogramowania HW20 dla LCD02 - softy od openboxa SF30 - mierniki zakupione w naszej dytrybucji moga wystepowac modele HW10 z wersja LCD01 wtedy o soft prosze poszukac sobie na forum <u>http://sat-forum.org/</u> - tutaj zawsze wychodza nowe oprogramowania i przydane edytory transporterów do nich) Jezeli plik nie ma zakonczenia \***.up** wybieramy opcje All Files i wskazujemy plik.

**5.** Klikamy na mierniku przycisk czerowny ON (jeden raz) - zaplaja sie nam dwie diody IR i Power, czeamy aż zosatnie **sama dioda zielona POWER** 

( tutaj też wskazówka czasmi miernik nie chciał przełączyc sie w tryb serwisowy najlepiej wyłączyć program i właczyc od nowa ewnetualnie sprobowac kilkukrotni wciskac przycisk ON ale tak żeby miernik się nie włączył)

## 6. Klikamy w programie TRANSFER SOFTWARE

7. klikamy przycisk na mierniku z strzałką w dół - DOWN KEY

**8.** Czekamy cierpliwie na zakończenie, aż program wyswietli stosowny komunikat ok 40-50 sekund (*Write the flash successfully*).

Polskie menu daje tylko oprogramowanie 1.84. Jeżeli chcemy używać miernik z Polskim menu np na oprogramowaniu 1.89 należy wgrać najpierw wersje 1.84 PL wybrac w menu jezyk i nastepnie wgrywać soft któy chcemy np 1.88, 1.89 wtedy poslkie menu i lista kanałów pozostaje, chyba że przywrócimy ustawienia fabryczne.

Opis Mikołaj Tomaszewski www.DMTrade.pl

materiały zaczerpnięte z:

http://sat-forum.org/

http://www.sapro.cz/download/openbox/download.php